## ENGLISH / SPANISH INSTRUCTIONS FOR WhatsApp Download on iOS devices:

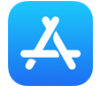

1. **Open your iPhone's Image titled** on a light-blue background.

App Store. Tap the App Store app icon, which resembles a white "A"

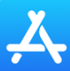

• SPANISH: Abra la imagen de su iPhone titulada App Store. Toque el ícono de la aplicación App Store, que se parece a una "A" blanca sobre un fondo azul claro.

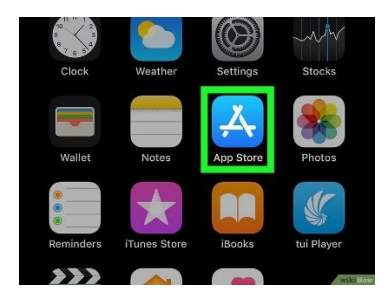

- 2. Tap Search. This tab is in the bottom-right corner of the screen.
  - SPANISH: Toque Search. Esta pestaña está en la esquina inferior derecha de la pantalla.

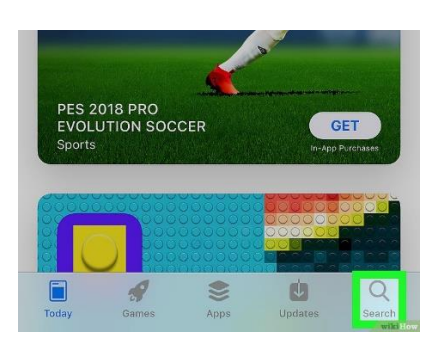

- 3. **Tap the search bar.** It's the "App Store" text field at the top of the screen. Your iPhone's on-screen keyboard will appear.
  - SPANISH: **Toque la barra de búsqueda**. Es el área de texto "App Store" en la parte superior de la pantalla. Aparecerá el teclado en la pantalla de su iPhone.

| Search      |         |
|-------------|---------|
| Q App Store |         |
| Trending    |         |
| beauty plus |         |
| grab app    |         |
| afterlight  | wild Ho |

4. Search for WhatsApp. Type in whatsapp and then tap the blue Search button in the lower-right corner of the keyboard.

- SPANISH: 1. Busque WhatsApp. Escriba whatsapp y luego toque el botón azul 'SEARCH' en la esquina inferior derecha del teclado.
- 5. Tap GET. It's to the right of the "WhatsApp Messenger" heading near the middle of the screen.
  - SPANISH: Toque GET. Está a la derecha del encabezado "WhatsApp Messenger" cerca del centro de la pantalla.

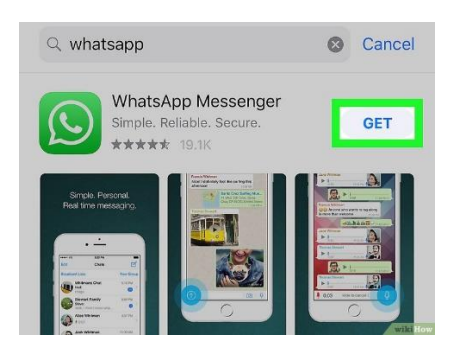

- 6. Scan your Touch ID fingerprint when prompted. This will prompt the WhatsApp app to begin downloading onto your iPhone.
  - If you don't have Touch ID or it isn't set up for the App Store, you'll instead tap Install at the bottom of the screen and then enter your Apple ID password when prompted.
  - Skip this step if WhatsApp begins downloading automatically.

SPANISH: Escanee su huella digital 'Touch ID" cuando se le solicite. Esto hará que la aplicación WhatsApp comience a descargarse en su iPhone.

- Si no tiene 'Touch ID' o si no está configurado para App Store, en su lugar, toque 'Install' en la parte inferior de la pantalla y luego ingrese su contraseña de Apple ID cuando se le solicite.
- Omita este paso si WhatsApp comienza a descargarse automáticamente.

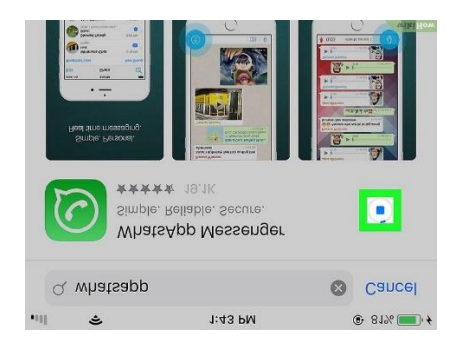

- 7. Wait for WhatsApp to finish downloading. WhatsApp should only take a few seconds to download on most Wi-Fi or LTE connections. Once WhatsApp finishes downloading, you are free to set up WhatsApp.
  - If you want to open WhatsApp to begin setting it up immediately after downloading it, you can tap OPEN to the right of the "WhatsApp Messenger" heading.

SPANISH: Espere a que WhatsApp termine de descargarse. WhatsApp sólo debería tardar unos segundos en descargarse en la mayoría de las conexiones Wi-Fi o LTE. Una vez que WhatsApp termine de descargarse, puede configurar WhatsApp.

• *Si desee abrir* WhatsApp *para comenzar a configurarlo inmediatamente después de descargarlo, puede tocar* 'OPEN' *a la derecha del encabezado* "WhatsApp Messenger".